Working with Layers Project 2

Open the FLOWER BEFORE.jpg.

Open the LAYERS Dialog Box.

Click the DUPLICATE LAYERS button 2 TIMES.

You will see the 3 LAYERS

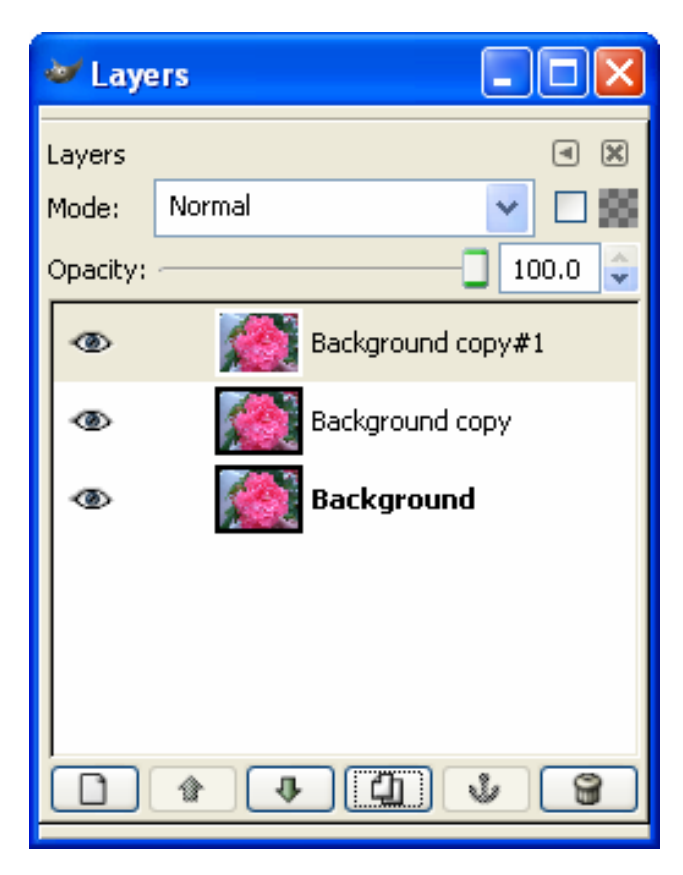

| 🛩 Laye                                         | rs     |         |
|------------------------------------------------|--------|---------|
| Layer: You can drop dockable dialogs here. 🗉 🙁 |        |         |
| Mode:                                          | Normal | Sector  |
| Opacity:                                       |        | 100.0 🔷 |
| ۲                                              | Mackgr | round   |
|                                                |        |         |
|                                                |        |         |
|                                                |        |         |
|                                                |        |         |
|                                                |        |         |
|                                                |        |         |
|                                                |        |         |

Click the BOTTOM Layer. Click on the eyes of the 2 top layers to hide the layer.

DESATURATE the bottom Layer. To do thick click:

LAYER >> COLORS >> HUE-SATURATION >> OK

In the MOVE the SATURATION SLIDER all the way to the LEFT to remove (desaturate, make Black and White) the picture.

Click the EYE next to the MIDDLE Layer. SELECT the MIDDLE layer. Go to HUE-SATURATION again. SLIDE the HUE bar and pick a color you like.

Select the ERASE TOOL and ERASE the Background. Leave the flower in then color you selected.

Select the Top Layer and click the EYE. Erase the background again.

The take a fairly Large (20-30), Very Soft (0.2) and change the opacity of the eraser to 50% Lightly Erase the Edge of the petals.

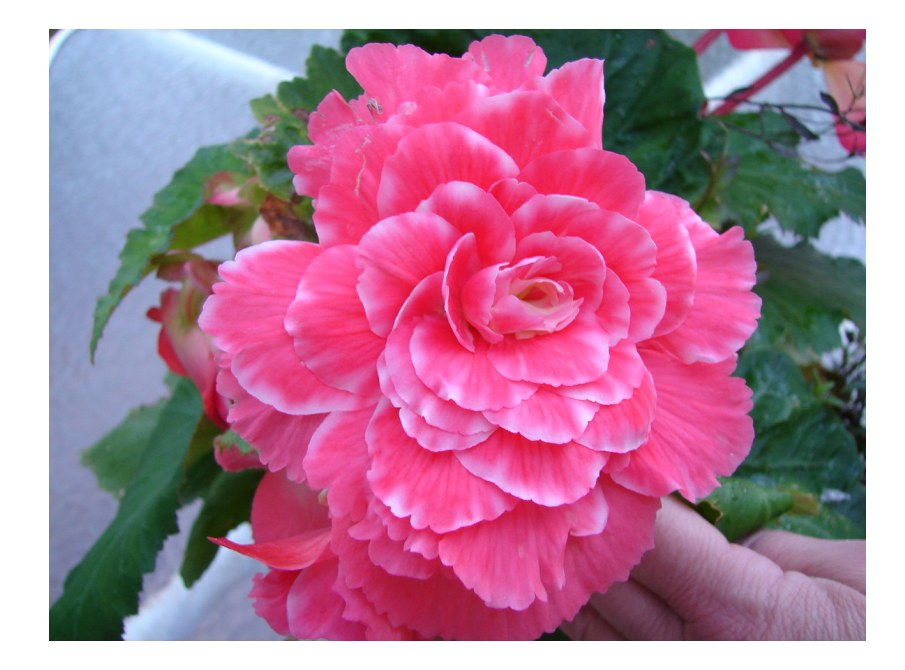

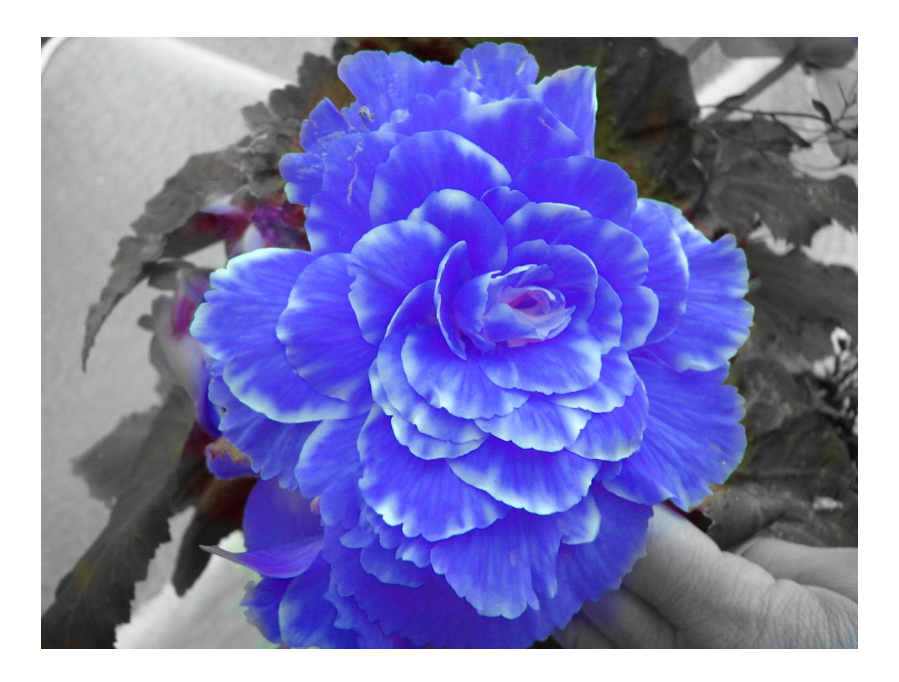

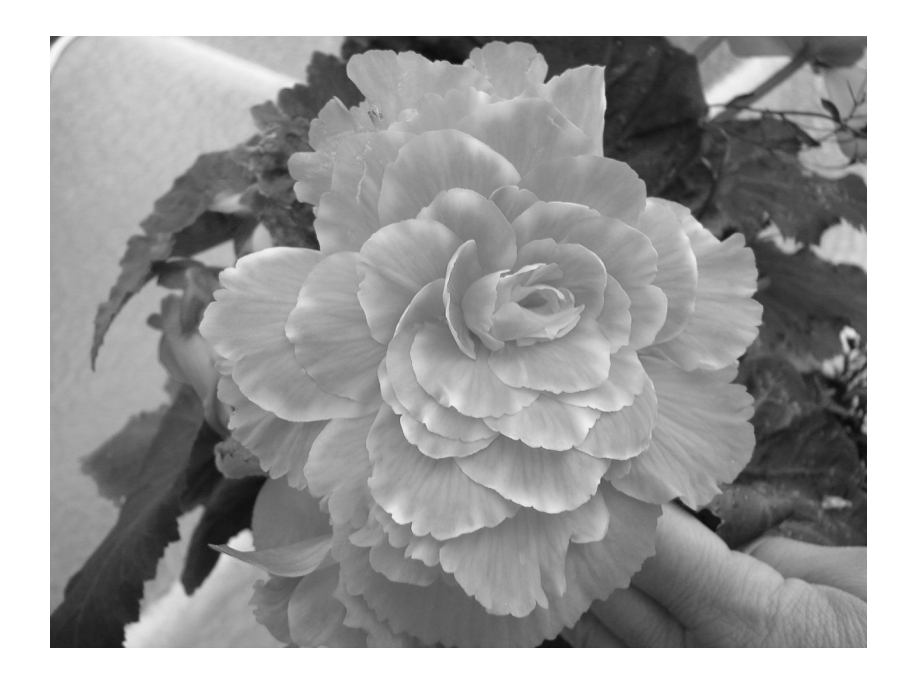

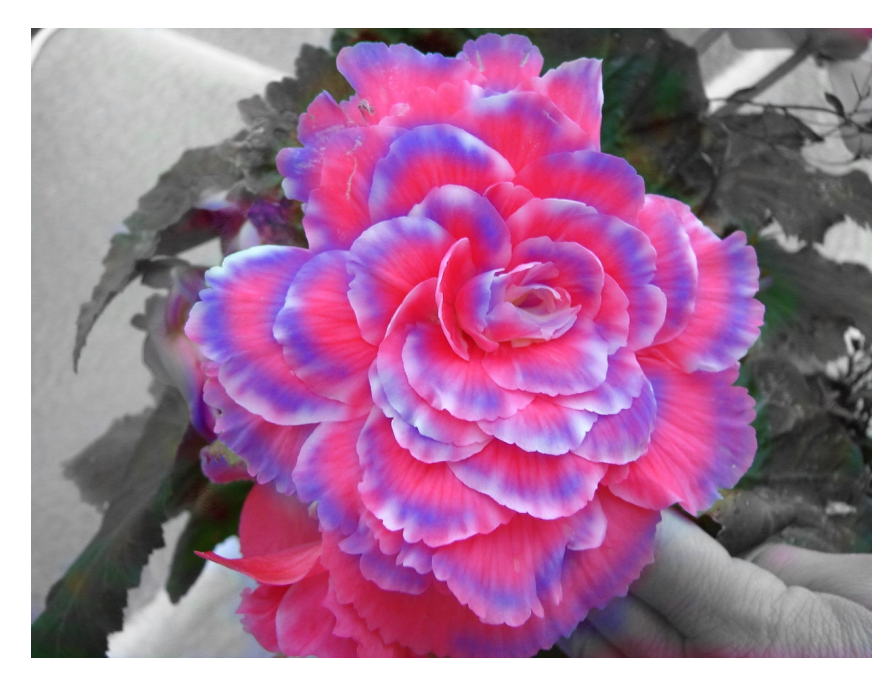